### QUICK GUIDE NON FACE TO FACE (NFTF) PLATFORM BRANCH MANAGER DASHBOARD

1) Open web browser. Key in URL <u>https://nftf.muamalat.com.my/login</u>. Then, press enter.

- ✓ Key in "Username" / "Email" and "Password"
  - (Username = ID Staff ie 101170)
  - P@ssw0rd123 (1<sup>st</sup> time user)
- ✓ Then, click "Sign In "button
- ✓ If forgot password, click button "Forgotten It' and will get email notification to reset the password.

| Sign into your account |
|------------------------|
| Username/Email:        |
| Username or e-mail     |
| Password:              |
| Password               |
| Forgot Password?       |
| SIGN IN                |
|                        |

# 2) To change password :

| NORIZZATI S                   |                                                                                     |                |        | YAMIMI ZAINAL ABIDIN 💄 |
|-------------------------------|-------------------------------------------------------------------------------------|----------------|--------|------------------------|
| Non Face To Face Consumer Fir | <ul> <li>Profile</li> <li>Settings</li> <li>              Change Password</li></ul> |                |        |                        |
| Show 10 v entries             | B Logout                                                                            |                |        |                        |
| # Name                        | MyKad Number                                                                        | Application ID | Status | Action                 |

- 2) After login, screen dashboard will display as below :
  - ✓ Click the "View" button to view the acceptance

|   | Non F   | Face To Face Consumer F | inancing Accepta | nce            |            |        |
|---|---------|-------------------------|------------------|----------------|------------|--------|
| ç | Show 10 | ✓ entries               |                  |                | Search:    |        |
|   | #       | Name                    | MyKad Number     | Application ID | Status     | Action |
|   | 1       | ABDUL RAHIM BIN AZMAN   | 690616086481     | 507764         | Pending BM | View   |

3) Then, the screen will display as below.

- ✓ Check all the checklist and documents uploaded
- ✓ Click "Approve" OR "Reject" button to proceed

| 5         | 5.                      | Pre-Disbursement & Document Checklist (PDDC) & Documents Related for Disbursement.<br>Document : PF2A5flyers-ENG1.pdf                                                                                                    | Uploaded |
|-----------|-------------------------|----------------------------------------------------------------------------------------------------|----------|
| 6         | ò.                      | <ul> <li>NON FACE-TO-FACE Acceptance Attestation:</li> <li>I hereby confirmed that there is no non-compliance event occurred in my non face-to face (FTF) process for the day and further confirmed on the following:</li> <li>1. The non-FTF process conducted is according to the approved procedures and standards and all relevant requirements have been complied with.</li> <li>2. The documents have been sighted as true copies during the video call/conference.</li> <li>3. Customer has given consent to capture his/her picture during the video call/conference.</li> <li>4. CFE has duly explained to the customer on the letter of offer(LO), terms and conditions and any required explanation before executing the LO.</li> <li>5. CFE has conducted due diligence via CCRIS/CTOS/RAMCI to verify the customer.</li> </ul> | Verified |
| 7         | <i>.</i>                | Extra Document :                                                                                                    |          |
| Sh<br>Dis | owin<br>sclair<br>Appro | g 1 to 7 of 7 entries Previous mer : Please remind your customer to submit original documents within 7 days.           ove         Reject                                                                                                    | 1 Next   |

# If click "Reject" button

- ✓ Complete the reason to reject in remarks column
- ✓ Then, click "Submit"

| Non Face To Face Creation                |  |  |  |  |
|------------------------------------------|--|--|--|--|
| Rejected By BM : Remarks                 |  |  |  |  |
|                                          |  |  |  |  |
|                                          |  |  |  |  |
|                                          |  |  |  |  |
| li li li li li li li li li li li li li l |  |  |  |  |
| Submit                                   |  |  |  |  |

7) All the acceptance status will display at dashboard as below:

| Non Face To Face Consumer Financing Acceptance |                       |              |                |           |        |  |
|------------------------------------------------|-----------------------|--------------|----------------|-----------|--------|--|
| Show 10 🗸 entries                              |                       |              |                | Search:   |        |  |
| #                                              | Name                  | MyKad Number | Application ID | Status    | Action |  |
| 1                                              | FAZLINA BINTI HARUN   | 851007145680 | 666666         | BM Reject | View   |  |
| 2                                              | ABDUL RAHIM BIN AZMAN | 690616086481 | 507764         | Approved  | View   |  |

### **REMINDERS**

Branch must **"HOLD" –** (TLAST maintenance no 16. DEBIT NOT allowed) the disbursement amount to avoid any withdrawal Disbursement amount / proceed will be on hold until

- 1. Customer complete the KYC process / perform BIOMETRIC Verification
- 2. Submit the complete original form / agreement / letter offer / documents
- 3. Debit Card issuance.

Please advise you customer(s) to come to branch within 7 working days

### **CIF** creation

To be completed as per existing process including checker-maker and approval process where it cater for compulsory information, screening of customer, enhance due diligence and approval for high risk customer.

No compromise on controls during CIF creation and account opening in term of compulsory information and checker-maker and approval process (standard CDD process), screening procedures, enhance due diligence and approval process for high risk customer. In the event of existing customer, On-Going Due Diligence (ODD) to be completed and profiles to be updated accordingly.